i.アカウント作成 ~ 出願前 まで

1. 「インターネット出願」サイトに接続し、①【ログイン】をクリック。ログイン画面が表示されたら②【新規 登録】をクリック。

| 登録したメ                                                                                                    |                                                                                              |
|----------------------------------------------------------------------------------------------------|----------------------------------------------------------------------------------------------|
| メールアド<br>パスワード<br>・<br>・<br>パスワード<br>・<br>・<br>パスワード<br>・<br>・<br>パスワード<br>・<br>・<br>パスワード<br>・<br>・<br>パスワード<br>・<br>・<br>パスワード<br>・<br>・<br>パスワード | ールアドレス、パスワードを入力して、ログインボタンをクリッ<br>レス<br>ドを表示する<br>ログイン<br>を忘れた方はこちら<br>作成は新規登録ボタンをクリックしてください。 |

2. 以下の①~③の手順でアカウントを作成してください。

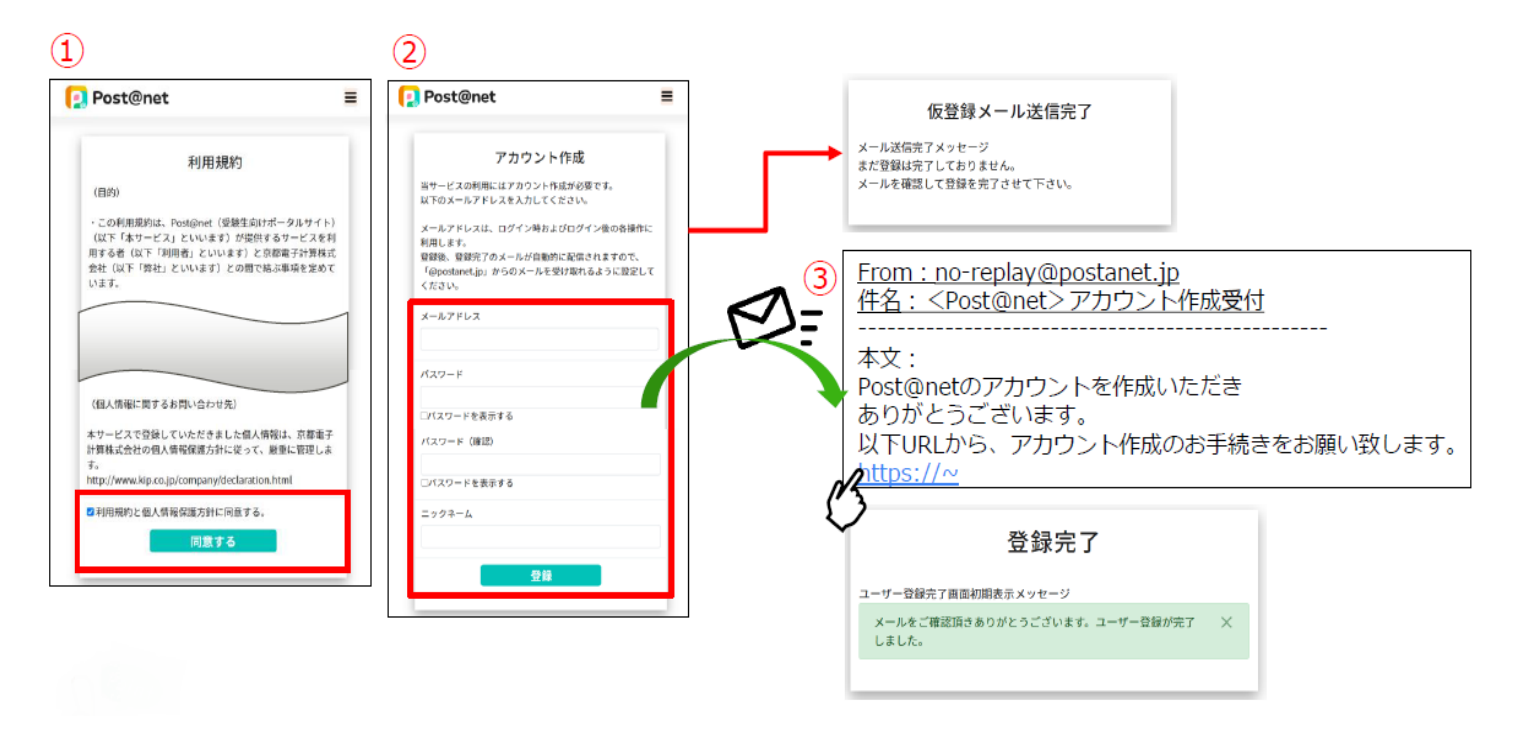

## ※【注意】メールアドレス・パスワードは厳重に保管・管理してください

3. 上記「1.」のログイン画面に戻り「2.」で作成したアカウントのアドレスとパスワードでログインしてください。登録したメールアドレスに認証コードが届きますので、入力しログインしてください。

4. 「学校一覧」から「岐阜大学」を検索・登録をしてください。

|                                          | Post@net                                                                                               | =                               |  |
|------------------------------------------|----------------------------------------------------------------------------------------------------|---------------------------------|--|
|                                          | お気に入り学校                                                                                                | お気に入り登録した学校の<br>一覧が表示されます。      |  |
| お気に入り学校の登録を行<br>います。また、出願はこち<br>らから行います。 | 学校一覧<br>お気に入りの学校をみつけて、<br>さえて専用のPosicientを作り出そう。<br>学校一覧<br>単価・合う・実績の状況を確認しょう                          |                                 |  |
| 学校からの通知されたメッ<br>セージが確認できます。              | 出勤内容一覧<br>メッセージ<br>学校からのお知らせはこちらから<br><u>メッセージ</u><br>よくあるご質問<br>Pott@net利用にあたってのよくあるご質問はこち<br>よくまるご算問 | -565#5<br>よくあるご質問をまとめて<br>おります。 |  |

 「岐阜大学」から「出願登録」ボタンをクリック後、画面の指示に従って登録してください。
 ※最初に「はじめに」及び「学生募集要項」をよく読んでから 出願してください。

| <b>这</b><br>岐阜大学  |                                                     |
|-------------------|-----------------------------------------------------|
|                   | はじめに 出願登録 大学ホームページ 学生募集要項等                          |
|                   |                                                     |
|                   | こちらは、岐阜大学のWeb出願サイトです。                               |
| Web出願によりれ         | ])めて本学へ出願される方は、出願手続きを始める前に必ず「はじめに」をご確認ください。         |
| 入試内容については、        | 岐阜大学HPにある「入学者選抜に関する要項」及び「学生募集要項」をよくご確認ください。         |
| なお、出願登録は出願期間中にのみ行 | うことができますが、早めに出願に必要な書類を確認のうえ、事前に用意できるものから準備を進めてください。 |

## ii.出願登録の流れ

1.「インターネット出願」サイトに接続、ログインし、【はじめに】を確認後、【出願登録】をクリック。

## ※出願登録前に必ず学生募集要項を確認してください。

| <b>这</b><br>岐阜大学   |                |         |             |           |                    |
|--------------------|----------------|---------|-------------|-----------|--------------------|
|                    |                |         |             |           |                    |
|                    | はじめに           | 出願登録    | 大学ホームページ    | 学生募集要項等   |                    |
|                    |                |         |             |           |                    |
|                    | ī              | こちらは、岐阜 | 大学のWeb出願サイト | です。       |                    |
| Web出願により初め         | めて本学へ出願        | される方は、皆 | 出願手続きを始める前に | こ必ず「はじめに」 | をご確認ください。          |
| 入試内容については、崎        | <b>岐阜大学HPに</b> | ある「入学者通 | 選抜に関する要項」及び | び「学生募集要項」 | をよくご確認ください。        |
| なお、出願登録は出願期間中にのみ行う | ことができます        | すが、早めに出 | 願に必要な書類を確認  | のうえ、事前に用意 | できるものから準備を進めてください。 |

2. 留意事項を確認し良ければ、【上記内容に同意する】にチェックを入れ【次へ】をクリック。
 ※入力可能期間(出願開始日の10時から最終日13時まで)<u>以外</u>に接続すると、
 「申込期間外です」と表示されます。入力可能期間内に接続してください。

| 2 留意事項 入試区分 志望学科 2 出願内容 の確認 の規制 5 志願者情報 の確認 の実続き                                                                                                    |
|----------------------------------------------------------------------------------------------------|
| 留意事項を確認してください                                                                                                    |
| 以下の留意事項をよくお読みになり、内容にご同意いただいたうえでお申込みください。                                                                                                    |
| ご同意いただけない場合はお申込みになれません。                                                                                                    |
| <ol> <li>インターネット出願する入学試験の要項を、必ず確認してください。<br/>出願資格を満たしていない者は、受験ができません。</li> <li>画面から入力完了後、検定料の支払、および必要書類の郵送をもって出願手続の完了とします。</li> <li>いったん受理した検定料は原則として返還しません。</li> <li>受付後の出願内容(試験日、志望学部・学科・コース、試験型、試験会場等)の変更はできませんので、ご注意ください。</li> <li>インターネット出願をご利用中の操作ミス、接続不良等を理由とした出願期間後の申込は受け付けません。</li> <li>出願登録した翌日の23:59まで(出願期間最終日とその前日に出願登録した場合は出願期間最終日の13:00まで)に、検定料をお支払いください。<br/>上記の支払い期限を過ぎますと、登録された内容での検定料支払いができなくなります。</li> <li>この留意事項は予告無く変更することがあります。</li> </ol> |
| □上記内容に同意する                                                                                                    |
| このページを印刷する次へ                                                                                                    |

3. 受験する制度選択を選択し【次へ】をクリック。

※出願期間に合わせた選択肢 (学校推薦型選抜 II、一般選抜(前期日程)、一般選抜(後期日程)) が表示されます。

| → 留意事項 → 入試区分 → 志望学科 → 出願内容 → 志願者情報 → 志願者情報 → 志願者情報 → む支払い の確認 → の手続き |  |
|-----------------------------------------------------------------------|--|
| 入試区分を選択してください                                                         |  |
| 制度選択<br>選択してください ▼                                                    |  |
| 戻る次へ                                                                  |  |

4. 受験する入試区分を選択し【次へ】をクリック。

入試制度 + 学部(学科)名 の選択肢が表示されます。受験を希望する学部(学科)を選択してください。 ※前項の制度選択で選んだ制度に対応した入試区分が表示されます。

(下図では一般選抜(前期日程)を選択したため、前期日程の入試区分が表示されています。)

| 2 留意事項 2 入試区分 志望学科 2 出願内容 の確認 の入力 お支払い の手続き |
|---------------------------------------------|
| 入試区分を選択してください                               |
| 制度選択 一般選抜(前期日程) 🗸                           |
| 一般選抜(前期日程) 教育学部                             |
| 一般選抜(前期日程) 地域科学部                            |
| 一般選抜(前期日程) 医学部 医学科                          |
| 一般選抜(前期日程) 医学部 看護学科                         |
| 一般選抜(前期日程) 工学部                              |
| 一般選抜(前期日程) 応用生物科学部                          |
| 一般選抜(前期日程) 社会システム経営学環                       |
|                                             |
| 戻る次へ                                        |

- 5. 志望学科、受験科目等を入力し【次へ】をクリック。
  - ①前項で選択した入試区分にあわせた入力項目が表示されます。
     (下図では 一般選抜(前期日程) 教育学部 を例に説明します)

|                 | 一般選抜(前期日程) 教育学部               |
|-----------------|-------------------------------|
|                 | 志望学科、試験会場を選択してください            |
|                 |                               |
| ·般選抜(前期日程) 教育学部 |                               |
| 験日:             |                               |
| 志望学部・講座 第1志望    | □ 選択してください 🗸                  |
| 志望学部・講座 第2志望    | 選択してください                      |
| 志望学部・講座 第3志望    | 選択してください                      |
| 試験会場            | 本学                            |
|                 |                               |
|                 | → 選択してください                    |
| 受験教科・科目等 必須     | 受験する教科・科目を選択してください。           |
| ナ学コ学サ海ニフト受験新史   | ※受験する教科・科目についてはリンク先を確認してください。 |
|                 |                               |
|                 |                               |

②志望する学部・学科(講座)等を選択してください。

| 2 留意事項 2 入試区分                            | 志望学科                                                                                                    |
|------------------------------------------|----------------------------------------------------------------------------------------------------|
|                                          | 一般選抜(前期日程) 教育学部                                                                                                    |
| 1                                        | 志望学科、試験会場を選択してください                                                                                                    |
|                                          |                                                                                                    |
| 一般選抜(前期日程) 教育学部                          |                                                                                                    |
| 試験日:                                     |                                                                                                    |
|                                          |                                                                                                    |
| 「志望子部・講座」 弗1志望                           | □難状してくたみし)                                                                                                    |
|                                          |                                                                                                    |
|                                          | 道路(していたこ)            道路(サイル)、原語動容響広                                                                                                    |
| 志望学部・講座 第2志望                             | 選択してくたさい           教育学部・国語教育講座           教育学部・社会科教育講座                                                                                                    |
| 志望学部・講座 第2志望                             | 選択してください           教育学部・国語教育講座           教育学部・社会科教育講座           教育学部・教学教育講座                                                                                                    |
| 志望学部・講座 第2志望<br>志望学部・講座 第3志望             | 選択してください       教育学部・国語教育講座       教育学部・社会科教育講座       教育学部・数学教育講座       教育学部・数学教育講座                                                                                                    |
| 志望学部・講座 第2志望<br>志望学部・講座 第3志望             | 選択してください       教育学部・国語教育講座       教育学部・社会科教育講座       教育学部・数学教育講座       教育学部・野学部・理科教育講座       教育学部・理科教育講座       教育学部・音楽教育講座                                                                                       |
| 志望学部 · 講座 第2志望<br>志望学部 · 講座 第3志望<br>試験会場 | 選択してください       教育学部・国語教育講座       教育学部・社会科教育講座       教育学部・連科教育講座       教育学部・運科教育講座       教育学部・手術教育講座       教育学部・美術教育講座                                                                                           |
| 志望学部 · 講座 第2志望<br>志望学部 · 講座 第3志望<br>試験会場 | 選択してください       教育学部・国語教育講座       教育学部・社会科教育講座       教育学部・連科教育講座       教育学部・運科教育講座       教育学部・美術教育講座       教育学部・音楽教育講座       教育学部・美術教育講座       教育学部・保健体育講座                                                       |
| 志望学部 · 講座 第2志望<br>志望学部 · 講座 第3志望<br>試験会場 | 選択してください       教育学部・国語教育講座       教育学部・社会科教育講座       教育学部・近外教育講座       教育学部・医学教育講座       教育学部・手術教育講座       教育学部・天術教育講座       教育学部・大術教育講座       教育学部・大術教育講座                                                       |
| 志望学部・講座 第2志望<br>志望学部・講座 第3志望<br>試験会場     | 選択してください           数有学部・国語教育講座           教育学部・社会科教育講座           教育学部・建築教育講座           教育学部・普楽教育講座           教育学部・美術教育講座           教育学部・実術教育講座           教育学部・大術教育講座           教育学部・技術教育講座           教育学部・水沢教育講座 |

③学部・学科(講座)等を選択すると共通テスト受験科目の入力画面が表示されます。

受験した共通テストの教科・科目を選択してください。

※学部・学科(講座)等が指定する教科・科目のみ選択肢として表示されます。 ※出願期間が共通テスト受験前の場合は、「受験する見込み」と読みかえてください。

| 2 留意事項 🧳 入試区分                         | 志望学科 当願内容 志願者情報 志願者情報 お支払い<br>の確認 の入力 の確認 の決売                                                                                                    |  |  |  |  |  |
|---------------------------------------|----------------------------------------------------------------------------------------------------|--|--|--|--|--|
|                                       | 一般選抜(前期日程) 教育学部                                                                                                    |  |  |  |  |  |
|                                       | 志望学科等を選択してください                                                                                                    |  |  |  |  |  |
|                                       |                                                                                                    |  |  |  |  |  |
| 試験日:2022年2月25日(金)、26日(土               |                                                                                                    |  |  |  |  |  |
| 志望学部・講座 第1志望                          | 教育学部・国語教育講座                                                                                                    |  |  |  |  |  |
|                                       | ※学部・学科等が指定する教科・科目のうち、受験した教科・科目を選択してください。 ※志望学部・学科が指定する、受験を要する教科・科目については募集要項で確認してください。 ※地理歴史、公民、理科②について、指定科目数を1科目としている場合の2科目受験者については、第1解答科目を選択してください。 選択教科:国語 |  |  |  |  |  |
|                                       | □国語<br>選択教科:地理歴史                                                                                                    |  |  |  |  |  |
|                                       |                                                                                                    |  |  |  |  |  |
| 選択教科:公民 □現代社会 □倫理 □政治・経済 □倫理、政治・経済    |                                                                                                    |  |  |  |  |  |
| · · · · · · · · · · · · · · · · · · · |                                                                                                    |  |  |  |  |  |
| 共通テスト                                 | 数学①<br>□数学I・数学A                                                                                                    |  |  |  |  |  |
|                                       | 数学②                                                                                                    |  |  |  |  |  |

④その他必要事項を入力し【次へ】をクリック。

(受験教科・科目、共通テスト受験番号、第2・第3志望、出願区分、志望専攻・コース、実技種目など選択 が必要な場合は、選択欄が表示されますので希望するものを選択してください。) ※学部 ホムトナナ ジレノル首集 西西ナ デ 体初 WL 7.1

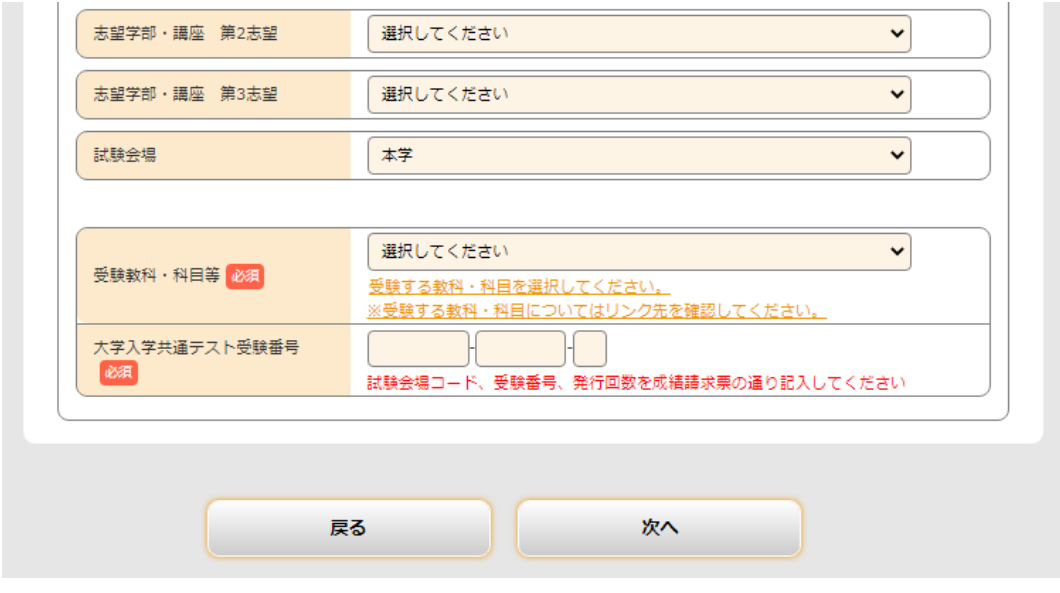

6. 出願内容を確認し間違いがなければ【次へ】をクリック

選 な ※出願登録完了後は修正することができません。内容に間違いがないかご確認ください。

| 出願内容をご確<br>出願内容を追加<br>この内容でよろ | 忍ください。<br>・修正する場<br>しければ「ン | 合は「出願内容を修正する」ボタンをクリックしてください。<br>Rへ」ボタンをクリックしてください。 | 志望学<br>か。また | 科、講座<br>2、志望/ | 至、コースに誤りはない<br>順が選択可能な場合、起 |
|-------------------------------|----------------------------|----------------------------------------------------|-------------|---------------|----------------------------|
| ■入試区分                         | : 一般選抜                     | 出願内容をご確認ください<br>(前期日程) 教育学部                        | 望順に         | 間違いに          | はないか。                      |
| 試験日                           | 志望順                        | 志望学科                                               | 試           | 験会場           |                            |
| -                             |                            | 教育学部・国語教育講座                                        | 本学          |               |                            |
|                               | 1                          | 共通テスト 国語,世界史B,現代社会,数学I・数字A,数学II・数学B,物理,英語          |             |               |                            |
|                               | 2                          | 教育学部・社会科教育講座                                       | <b>三</b> 段1 | <i>≁</i> ₩ 77 | ニュー利日                      |
|                               |                            | 教育学部・保健体育講座                                        | 又駅し         | ンに共進<br>いけない  | リスト谷日                      |
|                               | 3                          | 実技種目 その他(基礎的能力総合検査)                                | て沢い         |               |                            |
|                               | 1                          | 受験教科・科目等                                           |             |               |                            |
| 6_国語・タ                        | 「国語                        |                                                    |             |               |                            |
|                               | •                          | 大学入学共通テスト受験番号                                      |             |               |                            |
| た内容に間                         | 違いけ                        | -                                                  |             |               |                            |
|                               | 147 . 19                   |                                                    | 接宝约         | 17.000        |                            |
| ~                             |                            |                                                    | 1天/211      | .,,000[]      |                            |

7. 志願者情報を入力し【次へ】をクリック。

|                | 志願者情報を入力してください                                                                  |                                                                                                    |                 |
|----------------|---------------------------------------------------------------------------------|----------------------------------------------------------------------------------------------------|-----------------|
| 志願者情報          |                                                                                 |                                                                                                    |                 |
| 氏名(フリガナ) 🕺 🔊   | 姓    名                                                                          |                                                                                                    |                 |
| 氏名(漢字) 该 🔊     | 姓    名                                                                          |                                                                                                    |                 |
| 性別 💩 🏾         | O <sub>ff</sub> O <sub>g</sub>                                                  |                                                                                                    |                 |
| 生年月日 😹         |                                                                                 |                                                                                                    |                 |
| メールアドレス 该      | 0                                                                               |                                                                                                    |                 |
| メールアドレス(再入力) 💩 | ②<br>受傷確認メール法律、サントについて1<br>受情確認メール法律ホタンを押下していただくと<br>入力したメールアドレスにテストメールが送信されます。 | 登録したメールアドレスで、受信<br>うか、受信確認メールを送信して                                                                             | <br>可能か<br>ください |
| 「写真アップロード      |                                                                                 |                                                                                                    |                 |
| 证明写真 必须        | No Image                                                                        | <ul> <li>以下のタイミング等でメールが雇</li> <li>・出願登録の受付</li> <li>・支払完了</li> <li>・顔写真承認(否認)</li> <li>・受験票ダウンロード開始</li> </ul> | きます             |
|                | <b>画像をアップロードする</b><br>時景をアップロードするにはポップアップを計可するみ要があり                             |                                                                                                    |                 |

・証明写真登録について

【画像をアップロードする】を選択すると、下記のように写真登録画面が表示されます。

予め準備しておいた鮮明な顔写真画像 (JPEG 形式、3 か月以内に撮影した無帽・上半身・正面向き・背景なし) を【参照】から選択することで、画像が表示されます。

拡大縮小、回転ができますので、大きさや向きを修正し、四角の枠内にある丸い部分に顔の中心が来るように 調整してください。

調整が完了したら【確定】を選択し、【登録】をクリックすることで登録されます。

※出願登録完了後、大学で顔写真の確認を行います。大学から顔写真の否認通知メールが届いた場合は、

出願サイトにログインし【出願内容を確認】から、条件に合った写真を再度アップロードしてください。 出願書類の送付は、顔写真の承認・否認通知に関係なくお送りください。

| 写真整排                                                                                                    |   | 画像の編集・登録をおこなってください |
|----------------------------------------------------------------------------------------------------|---|--------------------|
| この展開では展発の編集と智慧を行えます。       写真た道訳し、道室編集を行った後世録明不りったクリックしてください       正見属のご思った。       原稿の編集・登録をおこなってください       原稿       ファイルが選択されていません。       E       正日気の       ABBLの       原稿の       正大の       原稿の       正式の       原稿の       正式の       原稿の       正式の       原稿の       正式の |   |                    |
| 5152                                                                                                    |   | Roza★ Hitze ✓      |
| 808                                                                                                    |   | 型録                 |
|                                                                                                    | 8 | 閉じる                |

8.登録内容を確認し間違いがなければ【確定】をクリック

※次へ進むと、以降は入力内容の修正ができません。ここまでの入力内容に間違いが無いか必ず確認してくだ さい。(受験科目等を間違えたとしても修正できません。ご注意ください)

| ×X                                                 | 志願者情報を確認してください                                      |
|----------------------------------------------------|-----------------------------------------------------|
| ***                                                |                                                     |
| こ こ ま じ                                            | 欠に進むと、以降は入力内容を修正できません。<br>○の入力内容に間違いが無いか必ず確認してください。 |
| 願者情報                                               |                                                     |
| 氏名(フリガナ)                                           |                                                     |
| 氏名(漢字)                                             |                                                     |
| 性別                                                 |                                                     |
| 生年月日                                               |                                                     |
| メールアドレス                                            |                                                     |
| 願者住所 ※合格書類等の送付                                     | 付先になります                                             |
| 郵便番号                                               | 501-1112                                            |
| 都道府県                                               | 岐阜県                                                 |
| 市区町村                                               | 岐阜市                                                 |
| 町域名・番地等                                            | 桐戶                                                  |
| マンション名等                                            |                                                     |
| 電話番号1                                              | 222-222-2222                                        |
| 電話番号 2                                             |                                                     |
| 願資格                                                |                                                     |
| 出身学校名                                              |                                                     |
| 卒業年又は卒業見込年                                         | 2020年3月                                             |
| 課程                                                 | 全日制                                                 |
| 学科                                                 | 普通科                                                 |
| の他連絡先(保護者等連絡先)                                     |                                                     |
| 几名 (漢字)                                            |                                                     |
| 電話番号3                                              |                                                     |
| - Country 2 -                                      |                                                     |
| a de la companya de la chardene                    | 计令不同计时成计学计划。                                        |
| ンケート ※アンケート内容(                                     |                                                     |
| ンケート ※アンケート内容(<br>本学の受験を決める際に、参加<br>又は入手したものがあれば教え | 14日 日 1-1466778 0 8 270<br>大学見学(高校単位で岐阜大学を見学した)     |

9.検定料の支払方法を選択し【次へ】をクリック。
 ※次へ進むと、<u>支払方法の変更はできません</u>のでご注意下さい。
 ※支払いの手続方法等については、募集要項又は【はじめに】の画面をご確認ください。

| しが送信されない<br>されたお支払方法     | 可能性がございます。                 |                  | outpa on a set as | リメール受信設定をしてい | ない場合、 |
|--------------------------|----------------------------|------------------|-------------------|--------------|-------|
|                          | は変更することができません。             |                  |                   |              |       |
|                          |                            |                  |                   |              |       |
|                          | 出願手続                       | きはまだ完了           | していません            | 6            |       |
| 利用内容 ——                  | 出願内容とお支                    | 払方法を確認し          | 、次へお進みく           | ださい          |       |
| 検定料:<br>振込手数料:<br>お支払合計; | 17,000円<br>550円<br>17,550円 |                  |                   |              |       |
| 支払方法の選                   | 択                          |                  |                   |              |       |
| ◉コンビニ支払                  | い(お取扱金額は、30万円ま             | tでとなります <b>)</b> |                   |              |       |
| ( <b>2</b> ) LAWB        | 001 = FamilyPlant 👬 😥      | Second L         | 3                 |              |       |
| 〇クレジット決                  | 済(以下がご使用頂けます)              |                  |                   |              |       |
| VISA                     |                            |                  |                   |              |       |
| 〇ペイジー支払                  | (L)                        |                  |                   |              |       |
|                          |                            |                  |                   |              |       |

10. 支払い方法の選択にあわせた画面が表示されます。案内に沿って検定料支払い手続きを完了させてください。

- 11. 支払いが完了すると、Post@net TOP ページの「出願内容一覧」より岐阜大学の「出願内容を確認」から「入学 志願票」、「封筒添付用宛名シート」が取得可能になります。
- Post@net ヘログインし、【出願内容一覧】をクリックし、岐阜大学の「出願内容を確認」をクリックすると「入 学志願票」、「封筒添付用宛名シート」のダウンロードボタンが表示されます。

|                   | 出願内容一覧                                   |      |
|-------------------|------------------------------------------|------|
| 出願した学校が一覧表示されます。内 | <b>内容の確認および再出願を行う場合は、学校名をクリックしてください。</b> |      |
| 岐阜大学              |                                          |      |
| 出願管理番号: G0065153  |                                          | 追加出解 |
| 出願登録番号            | 10100607004                              |      |
| 状態                | 未決済                                      |      |
| 入試区分              | 一般選抜(前期日程) 地域科学部                         |      |
| 志望学科              | 地域科学部                                    |      |
| 試験日               | 2022/02/25                               |      |
| 試験会場              | 本学                                       |      |

11

② 「入学志願票」、「封筒添付用宛名シート」のダウンロードボタンが表示されますので、プリンターを使用しA4 サイズで印刷し、「入学志願票」に「共通テスト成績請求票」を貼り付け、他の必要書類とあわせて、期限まで に簡易書留速達で大学に郵送してください。

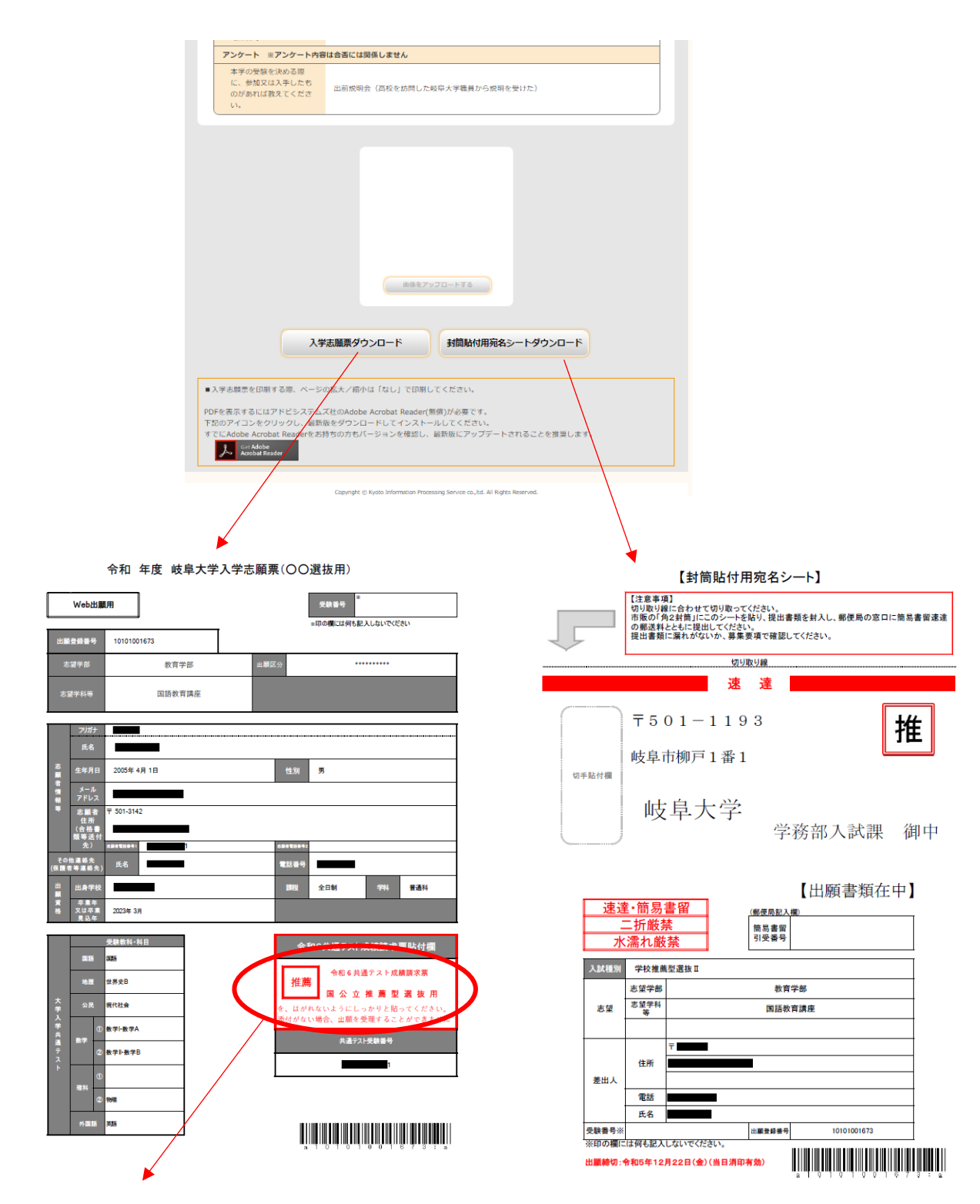

※「共通テスト成績請求票」を貼り付けてください

12. 出願書類が大学に到着後、書類の確認を行います。
 (書類に不備がある時は、大学から確認の連絡をする場合があります。)
 出願書類に問題がなければ、募集要項に記載の日時より Post@net ヘログインし「出願内容一覧」より岐阜大学の「出願内容を確認」から受験票の取得が可能になりますので、受験票の記載内容を確認し、印刷して

試験当日に持参してください。

13. 後期日程に出願するなど、2回目以降は Post@net ヘログインし「出願内容一覧」の【追加出願】より、志願者 情報を再度入力することなく出願することができます。